ООО "МедСофт"

# Региональный сегмент единой государственной информационной системы здравоохранения Воронежской области

# РС ЕГИСЗ

Методическое пособие

Инструкция по эксплуатации

подсистемы учета

флюорообследований РС ЕГИСЗ

Липецк – 2018

### Подсистема учета флюорообследований

### Флюорография

Подсистема регистрации учёта флюорографических обследований в МО (далее Подсистема) предназначена для автоматизации работы медицинских регистраторов и врачей-рентгенологов.

Основной целью Подсистемы является создание единого информационного пространства МО и оптимизация работы медработников флюорокабинетов, путём оптимизации ряда бизнес-процессов, а также сбора и хранения всей информации об обследованиях. Основная форма Описание операций темы содержит панель с закладками на которых отображаются формы, предоставляющие интерфейс для работы с выбранными функциями (см. Рисунок 1)

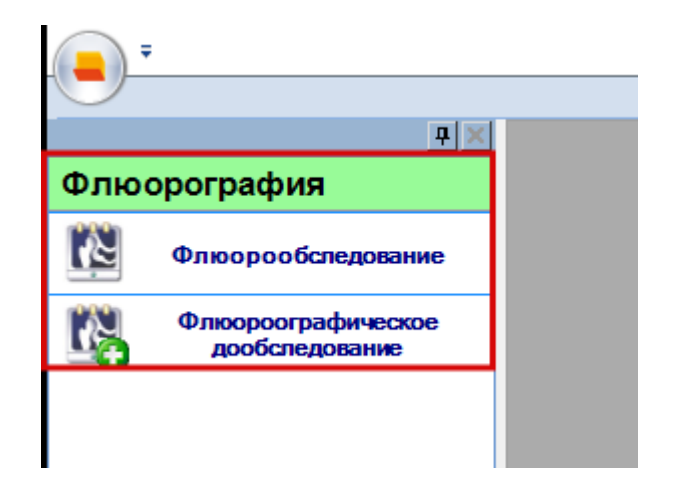

Рисунок 1

#### 1. Флюрообследование

Модуль "Флюрообследование" включает в себя форму (см. Рисунок 2) для заполнения медицинским регистратором.

Описание полей

Номер полиса – текстовое поле, для введения номера полиса пациента и последующего поиска по данному полису.

ФИО – текстовое поле, заполняется автоматически после поиска пациента.

Транспортабельный – ставится отметка о транспортабельности пациента.

Дата – выбирается дата флюорографического исследования.

Номер кадра – выбирается номер кадра флюорографического исследования.

Профилактическое (Диагностическое) – выбирается один из видов исследования.

Медперсонал – выбирается медперсонал, который проводил флюорографическое исследования.

Метод – выбирается метод флюорографического исследования.

Флюорограф – в раскрывающемся списке выбирается место нахождения флюорографа.

Результат – раскрывающийся список, в котором выбирается результат флюорографического обследования.

Примечание – текстовое поле для ввода дополнительной информации о исследовании.

Поля, общие для всей формы:

Кнопка "Бинокль"- производит поиск пациента по введенному полису.

Кнопка "Красный крест" - очищает поле номера полиса.

Кнопка "Подробный поиск" - открывает дополнительное окно с полями для расширенного поиска пациента.

Кнопка "Принять" – помечает заявку как принятую.

Кнопка "Отмена" – закрывает форму без сохранения изменений.

3

|     | :                                    |                    | Квазар - Флю         | азар - Флюорообследование |                 |                            |  |  |  |  |
|-----|--------------------------------------|--------------------|----------------------|---------------------------|-----------------|----------------------------|--|--|--|--|
|     | n                                    |                    |                      |                           |                 |                            |  |  |  |  |
| Флю |                                      | Флюорообследование | ×                    |                           |                 |                            |  |  |  |  |
|     | Флюорообследование                   | Пациент            |                      | _                         |                 | Поиск по ФИО               |  |  |  |  |
|     | Флюороографическое<br>дообследование | ФИО: Т             | ACTORS TECT TECTORIS | 19.10.10                  |                 |                            |  |  |  |  |
|     |                                      | 🗆 транспортабели   | ный                  |                           |                 |                            |  |  |  |  |
|     |                                      | Флюорообследовани  |                      |                           |                 |                            |  |  |  |  |
|     |                                      | Дата:              | 29.10.2018           | • Номер кадра:            | 1 <u>·</u>      |                            |  |  |  |  |
|     |                                      | ⊙Профилактич       | еское Одиагностич    | еское                     |                 |                            |  |  |  |  |
|     |                                      | Медперсонал:       | Roomerson Second     | Sever op other            | •               |                            |  |  |  |  |
|     |                                      | Метод:             | Флюорография МЦРУ    |                           | •               |                            |  |  |  |  |
|     |                                      | Флюорограф:        | Стационар            |                           | -               |                            |  |  |  |  |
|     |                                      | Результат:         | Выраженные фиброзы   | лёгких                    | -               |                            |  |  |  |  |
|     |                                      | Примечание:        |                      |                           |                 |                            |  |  |  |  |
|     |                                      |                    |                      |                           |                 |                            |  |  |  |  |
|     |                                      | Дата Номер         | кадра Результат      | Метод                     | Организация Вид | Тип флюорографа Примечание |  |  |  |  |
|     |                                      |                    |                      |                           |                 |                            |  |  |  |  |
|     |                                      |                    |                      |                           |                 |                            |  |  |  |  |
|     |                                      |                    |                      |                           |                 |                            |  |  |  |  |
|     |                                      |                    |                      |                           |                 |                            |  |  |  |  |
|     |                                      |                    |                      |                           |                 |                            |  |  |  |  |
|     |                                      |                    |                      |                           |                 |                            |  |  |  |  |
|     |                                      |                    |                      |                           |                 |                            |  |  |  |  |
| (см | . Рисунок 2                          | 2)                 |                      |                           |                 |                            |  |  |  |  |

Рисунок 2

## 2. Флюорографическое дообследование

В данной вкладке необходимо заполнить те же поля, что и в предыдущей "Флюорообследование"

А так же заполнить поле "Основание дообследования" (выбрать необходимую дату обследования, на основание чего проходит дообследование)

|                            |        |                     |                                  | Квазар -              | Флюорографическ             | ое дообследование                            |             |                                              |                                               |            |  |  |  |  |  |
|----------------------------|--------|---------------------|----------------------------------|-----------------------|-----------------------------|----------------------------------------------|-------------|----------------------------------------------|-----------------------------------------------|------------|--|--|--|--|--|
|                            | ₽×     | Флюорообследование  | Флюорографическое дообследование | Флюорографическое доо | следование 🗙                |                                              |             |                                              |                                               |            |  |  |  |  |  |
| Флюорография               | 1      |                     |                                  |                       |                             |                                              |             |                                              |                                               |            |  |  |  |  |  |
| Флюорообсле,               | ование | Пациент             | 21                               | 9.10.18 🔻 🗞 📕 👗       | •                           |                                              |             |                                              |                                               |            |  |  |  |  |  |
| Флюороографи<br>дообследов | ние    | ФИО:                | and the second second            |                       |                             |                                              |             |                                              |                                               |            |  |  |  |  |  |
|                            |        | _ транспортабельный |                                  |                       |                             |                                              |             |                                              |                                               |            |  |  |  |  |  |
|                            |        | Флюорообследование  |                                  |                       |                             |                                              |             |                                              |                                               |            |  |  |  |  |  |
|                            |        | Дата:               | 29.10.2018 - Номе                | р кадра:1 🔆           |                             |                                              |             |                                              |                                               |            |  |  |  |  |  |
|                            |        | ⊙Профилактиче       |                                  |                       |                             |                                              |             |                                              |                                               |            |  |  |  |  |  |
|                            |        | Медперсонал:        |                                  | •                     |                             |                                              |             |                                              |                                               |            |  |  |  |  |  |
|                            |        | Метод:              | Флюорография МЦРУ                | -                     |                             |                                              |             |                                              |                                               |            |  |  |  |  |  |
|                            |        | Флюорограф:         | Стационар                        | -                     |                             |                                              |             |                                              |                                               |            |  |  |  |  |  |
|                            |        | Результат:          | Выраженные фиброзы лёгких        | •                     |                             |                                              |             |                                              |                                               |            |  |  |  |  |  |
|                            |        | Примечание:         |                                  |                       | _                           |                                              |             |                                              |                                               |            |  |  |  |  |  |
|                            |        | Основание дообслед  | ования: 31.01.2012               | Ţ                     |                             |                                              |             |                                              |                                               |            |  |  |  |  |  |
|                            |        |                     | Дата                             | Номер кадра           | Результат                   | Метод                                        | Организация | Вид                                          | Тип флюорографа                               | Примечание |  |  |  |  |  |
|                            |        |                     | 11.02.2012<br>11.07.2015         | 1<br>1<br>3635        | Норма<br>Норма<br>Пневмония | Флюорография<br>Флюорография<br>R-графия ОГК | n<br>D      | Профилактиче<br>Профилактиче<br>Профилактиче | Стационар<br>Передвижной флюор<br>Поликлиника | тест       |  |  |  |  |  |
|                            |        | 2)                  |                                  |                       | _                           |                                              |             |                                              |                                               |            |  |  |  |  |  |

(см. Рисунок 3)

Рисунок 3

#### 3. Журнал флюорографических обследований

Группа модулей "Журналы" содержит функции, позволяющие выводить на экран, печатать и сохранять различную информацию в табличном представлении.

Журнал представляет собой список определенного вида и позволяет группировать, фильтровать и просматривать информацию по различным признакам.

Список представлен в виде таблицы, каждая строка которой содержит информацию, определяемую колонками таблицы. Каждая колонка таблицы представляет собой значение определенного поля документа, например, даты его создания. Колонки таблицы можно свободно менять местами, а также убирать или добавлять из заданного набора.

Добавление/удаление колонок производится посредством специального диалога, вызываемого нажатием правой кнопки мыши.

Любое поле можно перетащить мышкой в место, помеченное надписью: "Перетащите сюда заголовок столбца для группировки" (1, см. Рисунок 4). В этом случае, все записи в таблице будут сгруппированы по этому полю в порядке возрастания, а также будет подсчитано количество вхождений строк в эти группировки. Символ суммирования (2, см. Рисунок 4) позволит подсчитать: количество, минимальное или максимальное значение в колонке, а для числовых величин так же и сумму. Кроме того, значок в виде воронки (3, см. Рисунок 4) позволит фильтровать данные по заданным оператором критериям.

Каждый журнал можно сохранить в виде файла для программы электронных таблиц, например, для построения графиков или для более глубокого анализа с применением математического аппарата, заложенного в эту программу. Журнал можно распечатать, воспользовавшись кнопкой "Печать".

| Пермащите                 | сюда заголово | ок столбца для п | руппир | OBKM |     |             |          |
|---------------------------|---------------|------------------|--------|------|-----|-------------|----------|
| ФИО                       | Σγ            | Дата рождения    | ΣV     | Пол  | र्ष | Должность   | ZT       |
| E                         | anan salamin  | 20.05.198        |        | М    |     | Врат общей  | прак.    |
| Concernance of the second |               | 09.07.197        |        | ж    |     | Медицинска  | cec_ I   |
| discourse out             |               | 03.04.197        |        | ж    |     | Врач-неврол | or       |
| Sectors States            |               | 05.01.196        |        | ж    |     | Врач-терапе | вт уч_ І |
| Real Property lies        |               | 04.02.195        |        | ж    |     | Медицинска  | a cec I  |

Рисунок 4 Фрагмент Журнала.

Журнал флюорографических обследований (см. Рисунок 5)

Описание полей:

Дата начала периода – задаётся начальный интервал для поиска

Дата окончания периода – задаётся конечный интервал для поиска

Фильтр – раскрывающийся список, содержащий различные фильтры, по которым можно формировать журнал.

Кнопка "Получить данные" – формирует список за выбранный период.

Кнопка "Сохранить" – открывает окно диалога для сохранения журнала.

Печать - производит печать списка, отображенного в текущий момент на экране.

Кнопка "Отмена" - закрывает форму без сохранения изменений.

| <u>а х</u><br>Журналы | / Журнал фл           | юорографическ                      | ах обсле | дований 🗙 🗌        |                            |                                |                                                |                                 |                          |                                    |            |                                            |                                         |                                                                                 |              | -                                |
|-----------------------|-----------------------|------------------------------------|----------|--------------------|----------------------------|--------------------------------|------------------------------------------------|---------------------------------|--------------------------|------------------------------------|------------|--------------------------------------------|-----------------------------------------|---------------------------------------------------------------------------------|--------------|----------------------------------|
| Обследования          | 23.02.2012<br>Список: | Bce                                | 12.07    | 7.2012             | •<br>•                     | Фильтр:                        | По ЛПУ                                         |                                 |                          | •                                  |            |                                            | Получить д                              | анные Сохран                                                                    | ить          | Печать •                         |
|                       | Пациент               | ∑⊽ Датарож<br>16.08.87<br>26.03.70 | цения    | ∑⊽ Адрес<br>Л<br>Л | ∑⊽ Прове<br>Koxes<br>Koxes | ёл ∑⊽<br>нихов Дм<br>ников Дм_ | <b>Должность</b><br>Программист<br>Программист | ∑⊽ Дата<br>11.02.12<br>18.04.12 | Σマ Номер кадра<br>1<br>1 | ∑⊽ Результат<br>Норма<br>Выраженны | Σ⊽<br>е Фи | Метод ∑⊼<br>Флюорография.<br>Флюорография. | 7 Вид Σ<br>Профилактиче<br>Профилактиче | <ul> <li>Тип флюорографа</li> <li>Передвижной фло</li> <li>Стационар</li> </ul> | oborba<br>ZA | Дообследованис<br>False<br>False |

Рисунок 5